#### Débloquer ses pop-ups sur Internet Explorer

## Etape 1 :

En haut à droite de votre navigateur, cliquer sur l'onglet 'outils' représenté par une roue dentée.

| (pr1967) - 1    | <u>-</u> □ ×     |  |  |  |  |  |
|-----------------|------------------|--|--|--|--|--|
| 'lan du site    | Nous contacter 🔺 |  |  |  |  |  |
| entre Aquatique |                  |  |  |  |  |  |
|                 |                  |  |  |  |  |  |

## Etape 2 :

Dans le menu déroulant qui s'affiche, cliquer sur 'Options Internet'.

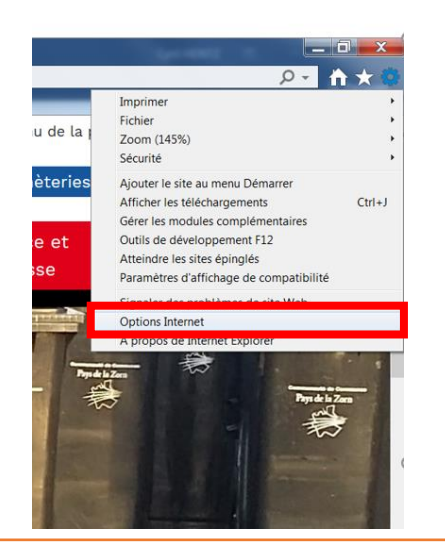

#### Etape 3 :

La fenêtre options Internet s'ouvre. Cliquer alors sur l'onglet 'confidentialité'.

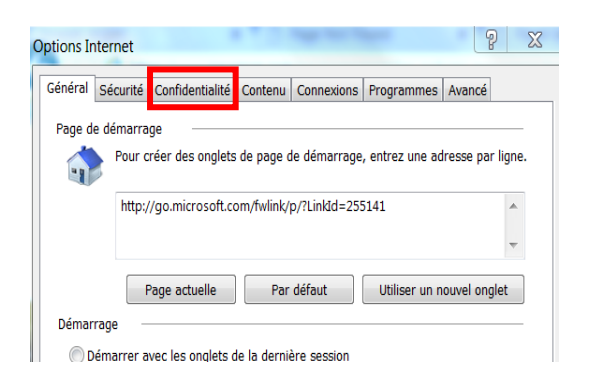

# Etape 4 :

Dans l'onglet confidentialité, décocher la ligne 'Activer le bloqueur de fenêtres contextuelles'.

| Sites                                                                                            | Importer     | Avancé | Par défaut        |  |  |
|--------------------------------------------------------------------------------------------------|--------------|--------|-------------------|--|--|
| Emplacement                                                                                      |              |        |                   |  |  |
| Ne jamais autoriser les sites Web à demander votre emplacement physique                          |              |        | Effacer les sites |  |  |
| Bloqueur de fenêtres o                                                                           | ontextuelles |        |                   |  |  |
| Activer le bloqueur de fenêtres contextuelles                                                    |              |        | Paramètres        |  |  |
| Navigation InPrivate                                                                             |              |        |                   |  |  |
| Désactiver les barres d'outils et les extensions lors du démarrage de la navigation<br>InPrivate |              |        |                   |  |  |

#### Etape 5 :

## Enfin, cliquer sur 'Appliquer' puis 'OK'

| Bloc | ueur de fenêtres contextuelles | Param          | ètres     |
|------|--------------------------------|----------------|-----------|
| Nav  | gation InPrivate               | rrage de la na | vigation  |
|      | in rivere                      |                |           |
|      |                                |                |           |
|      |                                |                |           |
|      |                                | Annuler        | Appliquer |
|      | UK                             | Annulei        | Applique  |